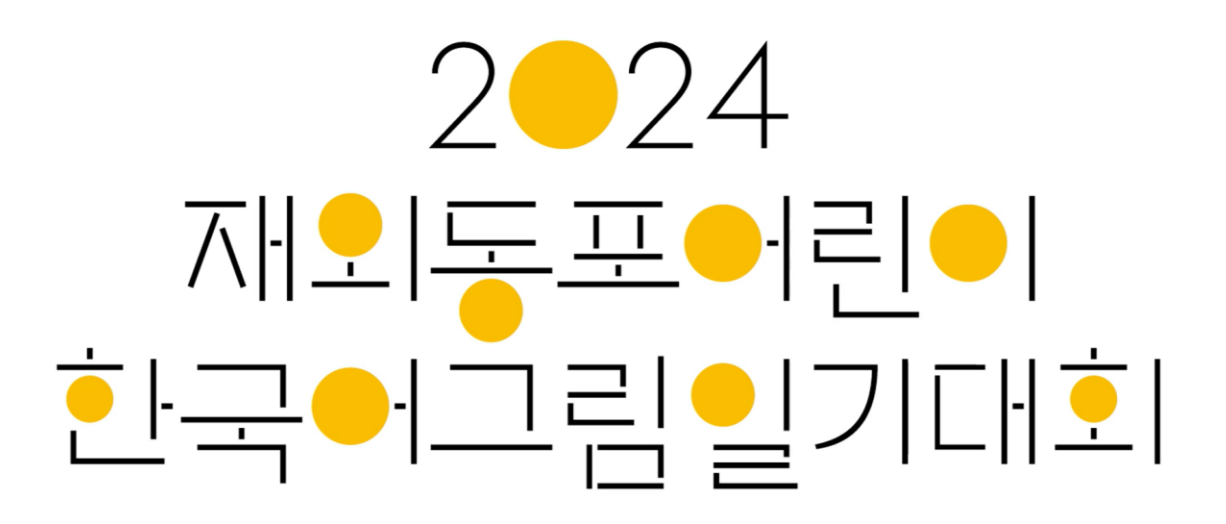

- 사용자 매뉴얼 -

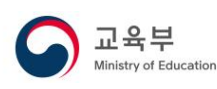

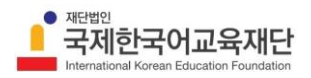

# 목차 3 1 수요조사시스템 아이디 사용 기관 3 2 수요조사시스템 아이디 없는 기관 9 3 개인 접수 16

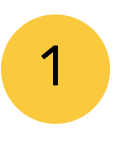

🕩 로그인

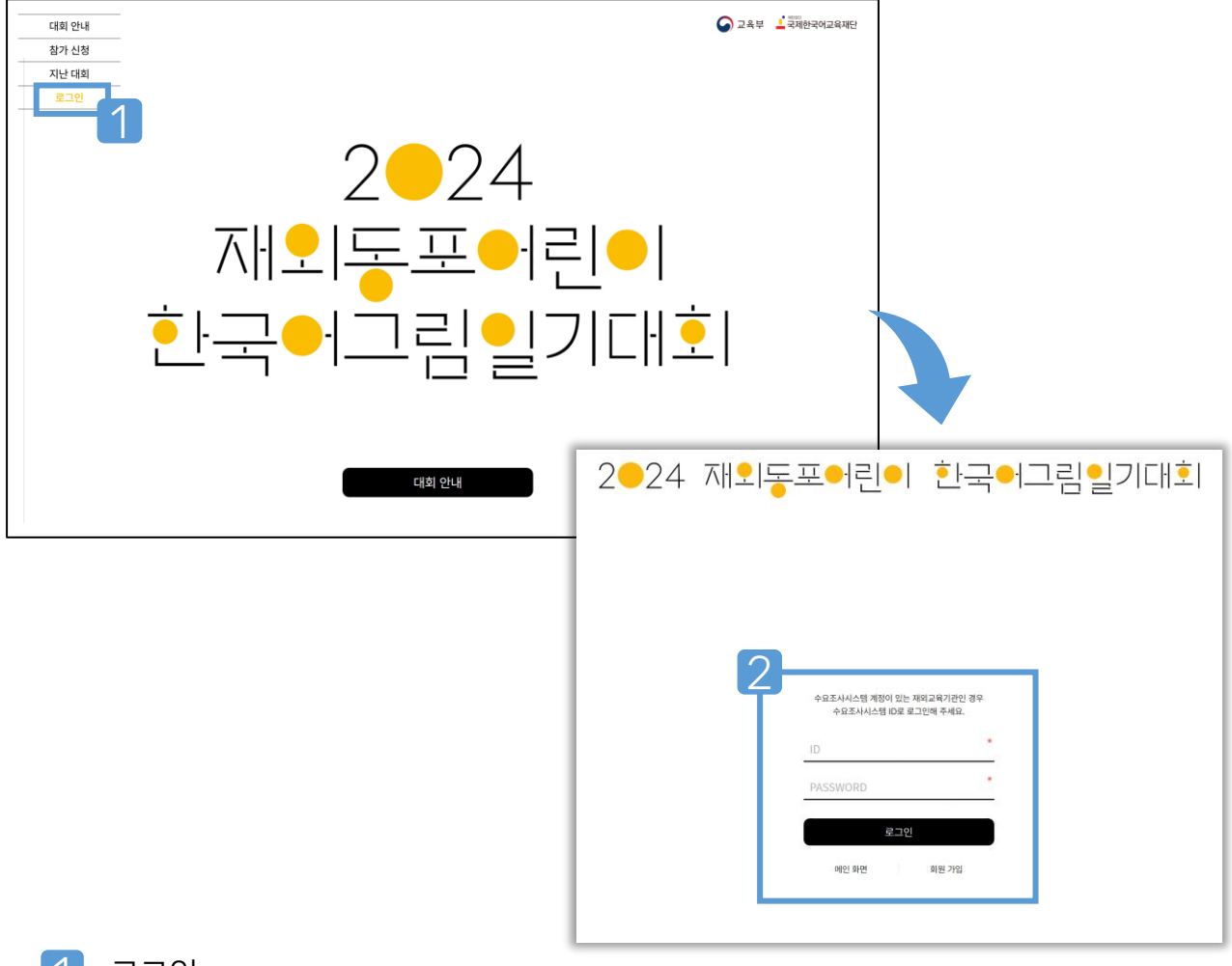

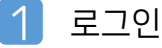

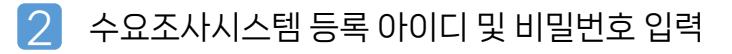

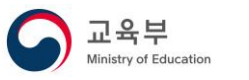

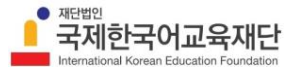

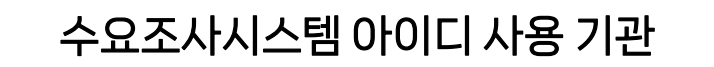

🕩 참가 신청 (예시: 서울한국학교)

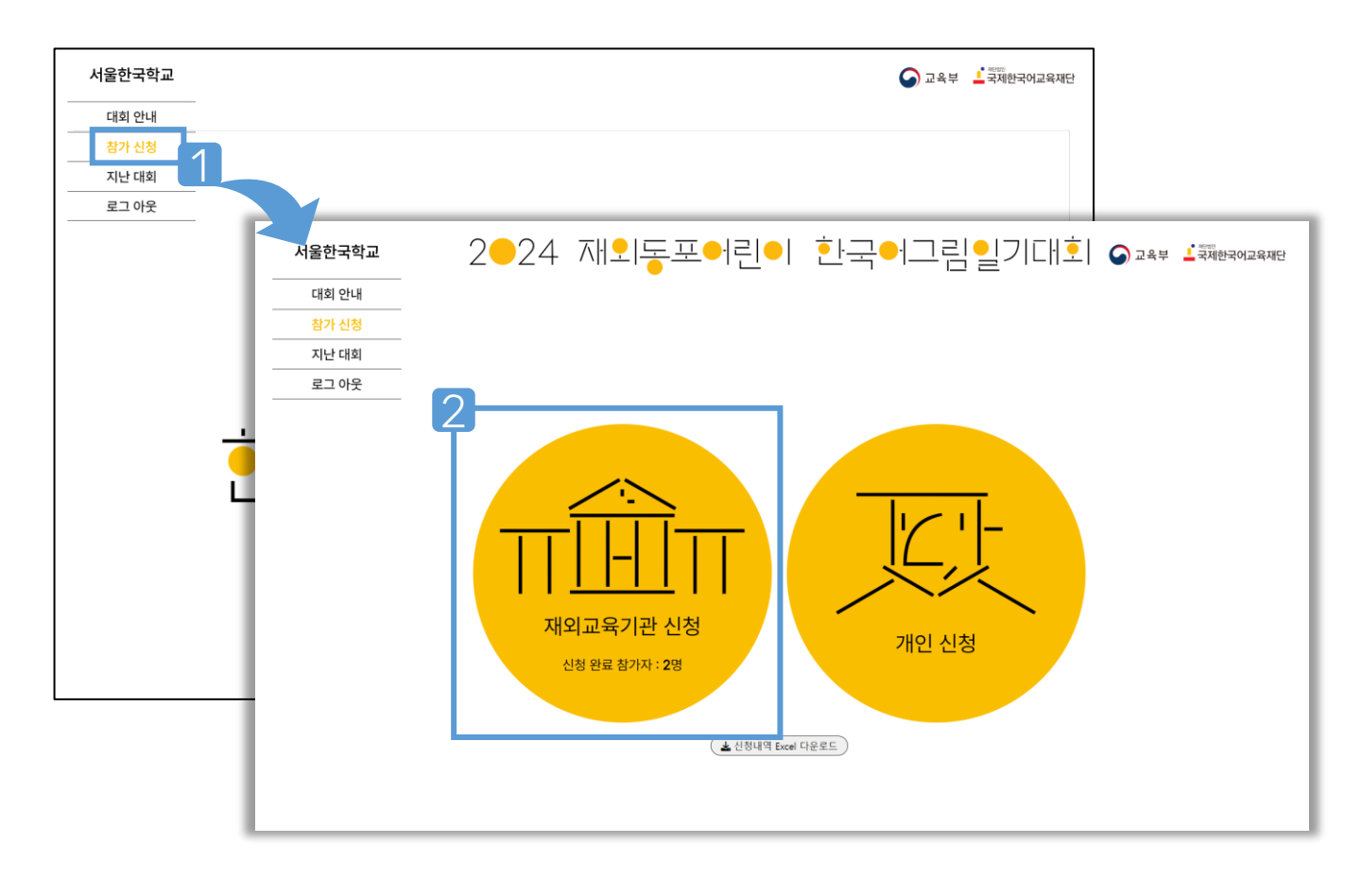

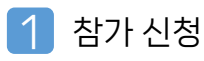

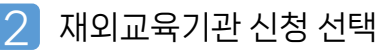

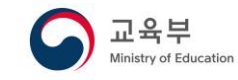

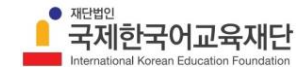

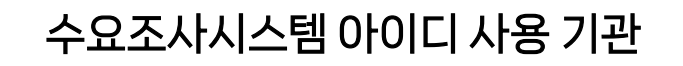

# 🕩 참가 신청\_1단계 : 소속 정보 입력

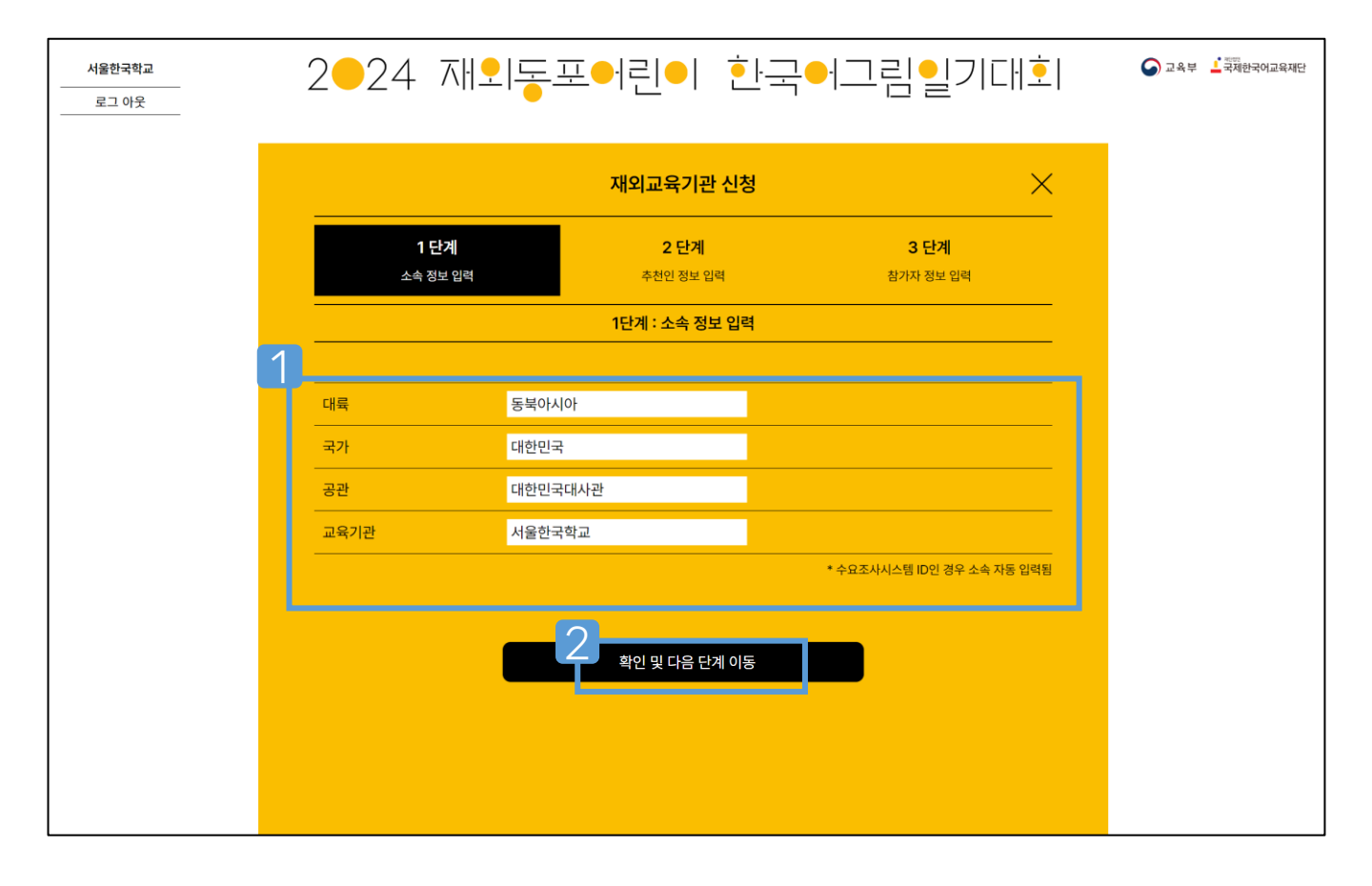

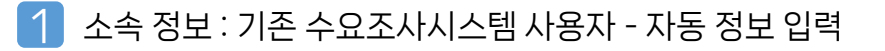

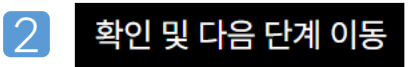

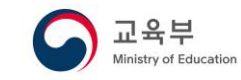

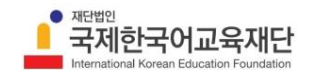

🕩 참가 신청\_2단계 : 추천인 정보 입력

| 서울한국학교<br><br>로그 아웃 | 2 <b>0</b> 2 | 24 ⊼∦ <u>9</u>          | 토프                           | ●린●                      | 한극 | · 그림일]                  | フ E   <u></u> = | 중 교육부 ▲ 국제한국어교 | 2육재단 |
|---------------------|--------------|-------------------------|------------------------------|--------------------------|----|-------------------------|-----------------|----------------|------|
|                     |              |                         |                              | 재외교육기관 신                 | 신청 |                         | ×               |                |      |
|                     |              | <b>1 단계</b><br>소속 정보 입력 |                              | <b>2 단계</b><br>추천인 정보 입력 |    | <b>3 단계</b><br>참가자 정보 입 | 력               |                |      |
| /                   |              |                         |                              | 2단계 : 추천인 정보             | 입력 |                         |                 |                |      |
|                     | 1            |                         |                              |                          | _  |                         |                 |                |      |
|                     | 추천인 0<br>    |                         | 홍길동<br>+82) 10122            | 15679                    |    |                         |                 |                |      |
|                     |              | ·ㅋ^)<br>                | sunjanuko@                   | gmail.com                |    |                         |                 |                |      |
|                     | 추천인 주        | ÷ک                      | llsanseo-gu<br>217-21, Kinte | ex-ro                    |    |                         |                 |                |      |
|                     | 우편 번호        | <u>i</u>                | 10390                        |                          |    |                         |                 |                |      |
|                     |              |                         |                              |                          | 2  |                         | _               |                |      |
|                     |              | 이전 단계                   | ᅨ로 이동                        |                          | 저장 | 및 다음 단계 이동              |                 |                |      |
|                     |              |                         |                              |                          |    |                         |                 |                |      |
|                     |              |                         |                              |                          |    |                         |                 |                |      |
|                     |              |                         |                              |                          |    |                         |                 |                |      |

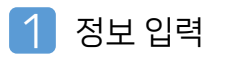

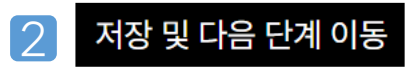

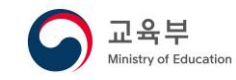

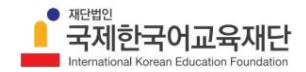

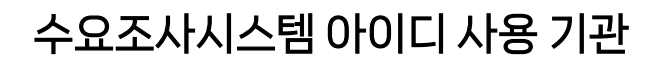

🕩 참가 신청\_3단계 : 참가자 정보 입력

| 서울한국학교<br><br>로그 아웃 | 2 <b>-</b> 24 재외동표      | 프에린이 흰                                  | ·국·· 그림     | J일기대호I                            | 🕟 यद्यं 🕹 नैत्रेष्ठेन्नजयव्यव्यव्यव्यव्यव्यव्यव्यव्यव्यव्यव्यव्य |                                    |                        |
|---------------------|-------------------------|-----------------------------------------|-------------|-----------------------------------|------------------------------------------------------------------|------------------------------------|------------------------|
|                     |                         | 재외교육기관 신청                               |             | ×                                 |                                                                  |                                    |                        |
|                     | <b>1 단계</b><br>소속 정보 입력 | <b>2 단계</b><br>추천인 정보 입력                | 참           | <b>3 단계</b><br>가자 정보 입력           |                                                                  |                                    |                        |
|                     |                         | 3단계 : 참가자 정보 입력                         |             |                                   |                                                                  |                                    |                        |
|                     | <b>홍길동 🗸</b> 신청 완료      |                                         | l           | 1<br><sup>열기+</sup> <sup>삭제</sup> |                                                                  |                                    |                        |
|                     | + 참가자 추가                |                                         |             |                                   |                                                                  |                                    |                        |
|                     | 이전 단계로 이동               | 는 · · · · · · · · · · · · · · · · · · · | 가자 <b>1</b> |                                   |                                                                  |                                    |                        |
|                     |                         |                                         | 홍길동 🗙 신청 🛛  | 완료                                |                                                                  |                                    | 닫기 - 삭제                |
|                     |                         |                                         | 한글 이름       | 홍길동                               |                                                                  |                                    |                        |
|                     |                         |                                         | 영문 이름       | Hong gil don                      | g                                                                |                                    |                        |
|                     |                         |                                         | 성별          | 남                                 | ~                                                                | ♥ 37<br>◆ → × ↑ ➡ → 사진 → 5140 그용일기 | ×<br>4 P578821995 0 V  |
|                     |                         |                                         | 생년월일        | 2012년 ~ (                         | 03월 🖌 02일 🗸                                                      | ?±• 4±0                            |                        |
|                     |                         |                                         | 나이(만)       | 12                                |                                                                  | 128371-0<br>(*)                    |                        |
|                     |                         |                                         | 해외 거주 기간    | 5년                                | · /                                                              |                                    |                        |
|                     | 3                       |                                         | 작품 스캔본      |                                   | 파일 선택                                                            | 제출                                 | ✓ 28月201 ×<br>第2500 有点 |
| 작품 스캔본              | 참가작품_2356.jpg 삭:        | ম                                       |             | 4 저장 및 신청                         |                                                                  |                                    | 임시 저장                  |
|                     | 신청내용 저장                 |                                         |             |                                   |                                                                  |                                    |                        |

- 1 열기+ 선택
- 2 <파일 선택> → 스캔 작품 선택 → 제출
- 3 제출 파일 확인

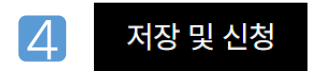

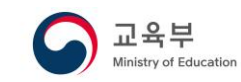

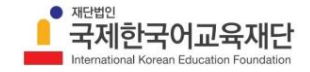

수요조사시스템 아이디 사용 기관

🕩 참가 신청\_3단계 : 참가자 추가

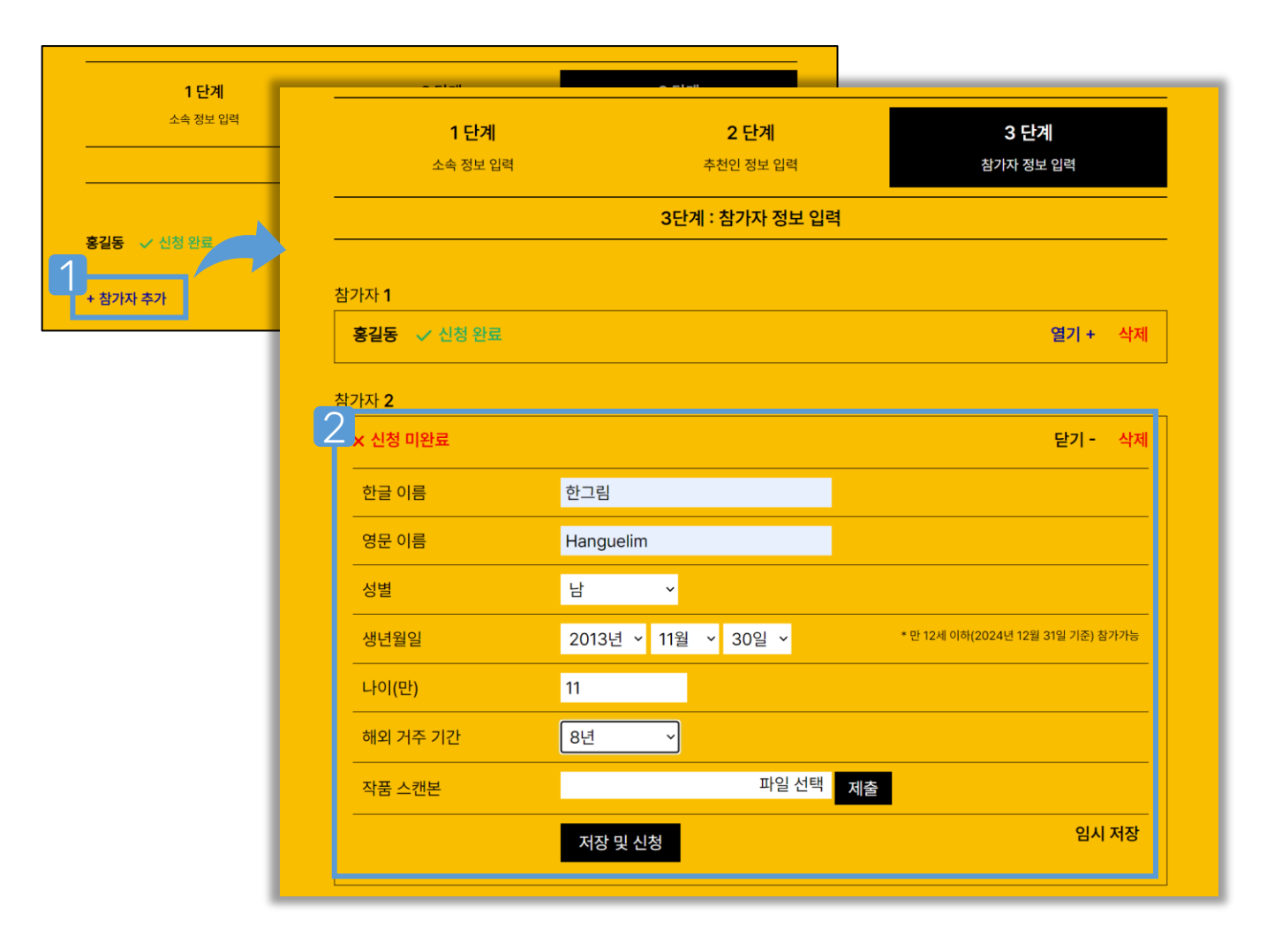

1 <u>+ 참가자 추가 </u>선택

2 추가 참가자 정보 입력 → 스캔 파일 선택 제출 → 저장 및 신청

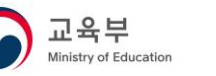

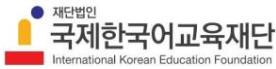

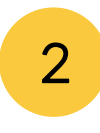

🕩 회원 가입 (예시: 서울한국학교)

| CH | 배의 안내                                              | 🕞 २९ में देव्हिलेट३लस                                      |                          |
|----|----------------------------------------------------|------------------------------------------------------------|--------------------------|
|    | 나가 신청                                              |                                                            |                          |
|    | 로그인                                                |                                                            |                          |
|    | 2-24                                               |                                                            |                          |
|    | ──재외동포어린                                           |                                                            |                          |
|    |                                                    | 2024 재외동포어린이 한국어그림일기대회                                     | 🕒 २९.७ 🕇 स्प्रेलरलप्रसार |
|    | 수요조사시스템 계정이 있는 재외교육기관인 경우<br>수요조사시스템 ID로 로그인해 주세요. | <ul> <li>инлаче</li> <li>инлаче</li> <li>инлаче</li> </ul> | ۵                        |
|    | ID *                                               | 가만정도시작방법인데                                                 | 8                        |
|    | PASSWORD                                           | 14A 114                                                    |                          |
|    | 로그인 미인 화면 회원 가입                                    |                                                            |                          |

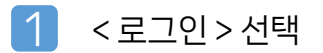

- 2 로그인 하단 < 회원 가입 > 선택
- 3 가입 약관에 대한 동의 →

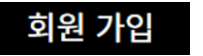

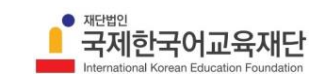

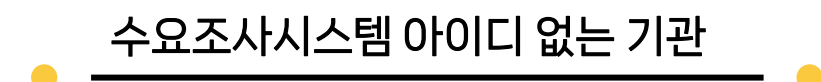

🕩 회원 정보 입력

| 사이트 이용정보 입력       |         |   |
|-------------------|---------|---|
| 아이디 🕜             |         |   |
| seoulkoreanschool |         | * |
| 비밀번호              | 비밀번호 확인 |   |
|                   | •       | * |
|                   |         |   |
| 개인정보 입력           |         |   |
| 이름                |         |   |
| 조율가               |         |   |
| E-mail            |         |   |
| cho@gmail.com     |         |   |
|                   |         |   |
| 기타 개인설정           |         |   |
|                   |         |   |
| 100701            |         |   |

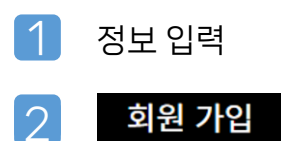

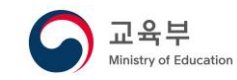

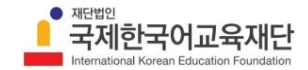

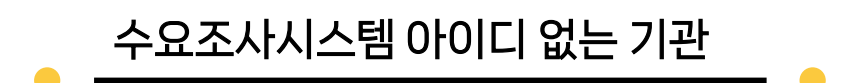

🕩 참가 신청

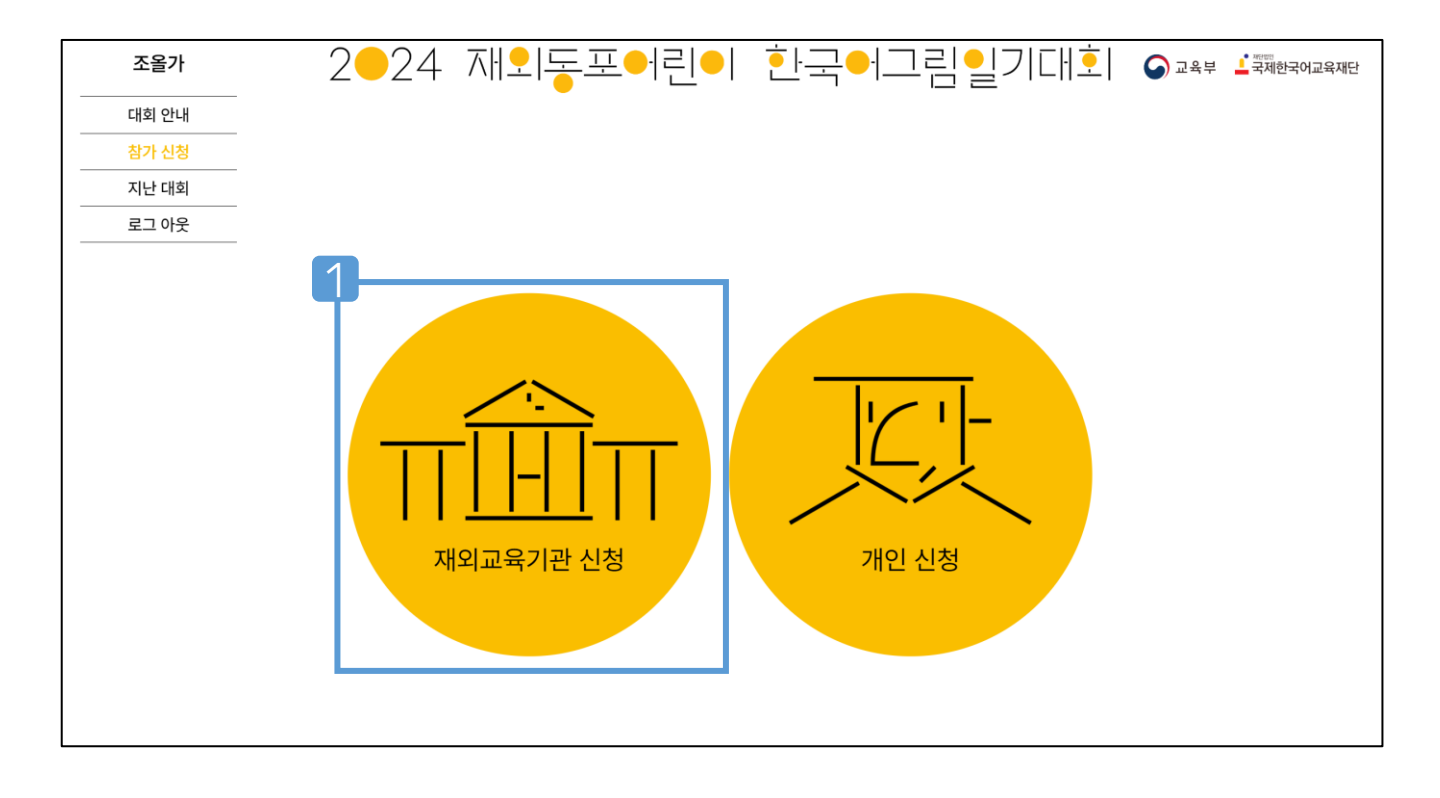

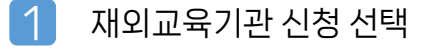

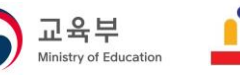

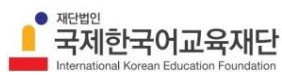

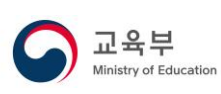

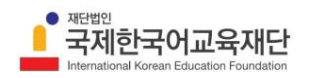

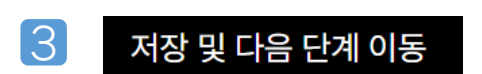

2 정보 선택 및 교육기관명 입력

※ 재외교육기관 등록증이 없는 경우 개인 접수 가능

1 <파일 선택> → 재외교육기관 등록증 선택 →

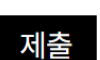

| 조을가<br>로그 아웃 | 2-24            | 제외동포어린                                  | ●  한글                  | 국ᠳ그림일기대호                         | 고옥부 L रॉक्स अप्रिय प्रमार<br>रॉक्स प्रमार<br>रॉक्स प्र<br>रॉक्स प्रमार<br>रॉक्स प्रमार<br>रॉक्स प्र<br>रॉक्स प्र<br>रॉक प्र<br>रॉक्स प्र<br>रॉक प्र<br>रॉक प्र<br>रॉक्स प्र<br>रॉक प्र<br>रॉक प्र<br>र<br>रॉक प्र<br>रॉक प्र<br>र<br>र<br>र<br>र<br>र<br>र<br>र<br>र<br>र<br>र<br>र<br>र<br>र<br>र<br>र<br>र<br>र<br>र |
|--------------|-----------------|-----------------------------------------|------------------------|----------------------------------|----------------------------------------------------------------------------------------------------|
|              |                 | 재외교·                                    | 육기관 신청                 | <b>େ</b> ଖ୍ରମ                    | ×                                                                                                    |
|              | 1단2<br>소속 정보    | 계 21<br>입력 추천                           | <b>2 단계</b><br>인 정보 입력 | ← → ✓ ↑ ▲ · 한국 > 등록(<br>구성 · 세울더 | 5 V C 등록5 검색 오<br>고· 1 2                                                                                                    |
|              |                 | 1단계 : :                                 | 소속 정보 입력               |                                  |                                                                                                    |
|              | 교육기관 인증         | * 재외교육기관 등록증으로 인증                       | 파일 선택 제출               |                                  |                                                                                                    |
|              | 2 <sub>44</sub> | 동북아시아                                   | ~                      |                                  |                                                                                                    |
|              | 국가              | 대한민국                                    | ~                      |                                  | 열기(O) 취소                                                                                                    |
|              | 공관              | 대한민국대사관                                 | ×                      |                                  |                                                                                                    |
|              | 교육기관명           | (한글) 서울한글학교<br>(영문) Seoul Korean Scho   | lool                   |                                  |                                                                                                    |
|              |                 | _                                       |                        | 임시 저                             | <u>-</u>                                                                                                    |
|              |                 | AND AND AND AND AND AND AND AND AND AND | 다음 단계 이동               |                                  |                                                                                                    |

수요조사시스템 아이디 없는 기관

🕩 참가 신청\_1단계 : 소속 정보 입력

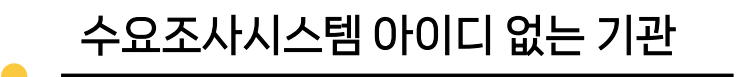

## 🕩 참가 신청\_2단계 : 추천인 정보 입력

| 로그 아웃 |    | 2●24 ⊼╢᠑                |          | 프이린이                     | 한극         | │그림일기                    | <b> </b>    <u></u> | ☑ 유부 ▲ 국제한국어교육재단 |
|-------|----|-------------------------|----------|--------------------------|------------|--------------------------|---------------------|------------------|
|       |    |                         |          | 재외교육기관 수                 | 신청         |                          | ×                   |                  |
|       |    | <b>1 단계</b><br>소속 정보 입력 |          | <b>2 단계</b><br>추천인 정보 입력 |            | <b>3 단계</b><br>참가자 정보 입력 |                     |                  |
|       |    |                         |          | 2단계 : 추천인 정보             | . 입력       |                          |                     |                  |
|       | 1  |                         |          |                          |            |                          |                     |                  |
|       | T. | 추천인 이름                  | 조올가      |                          |            |                          |                     |                  |
|       |    | 추천인 연락처                 | +82) 10- | 1234-5678                |            |                          |                     |                  |
|       |    | 추천인 이메일                 | cho@gm   | ail.com                  |            |                          |                     |                  |
|       |    | 추천인 주소                  | Ching Ro | 9 gu GyeDongGil          | <i>i</i> i |                          |                     |                  |
|       |    | 우편 번호                   | 12345    |                          |            |                          |                     |                  |
|       |    |                         |          |                          |            |                          | 임시 저장               |                  |
|       |    |                         |          |                          |            |                          |                     |                  |
|       |    | 이전 단                    | 계로 이동    |                          |            | 방 및 다음 단계 이동             |                     |                  |
|       |    |                         |          |                          |            |                          |                     |                  |
|       |    |                         |          |                          |            |                          |                     |                  |

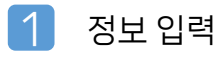

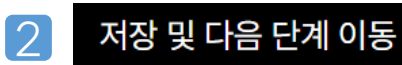

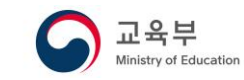

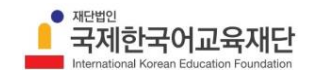

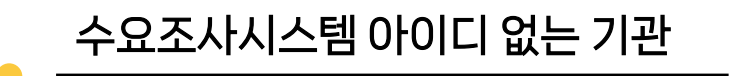

# 🕩 참가 신청\_3단계 : 참가자 정보 입력

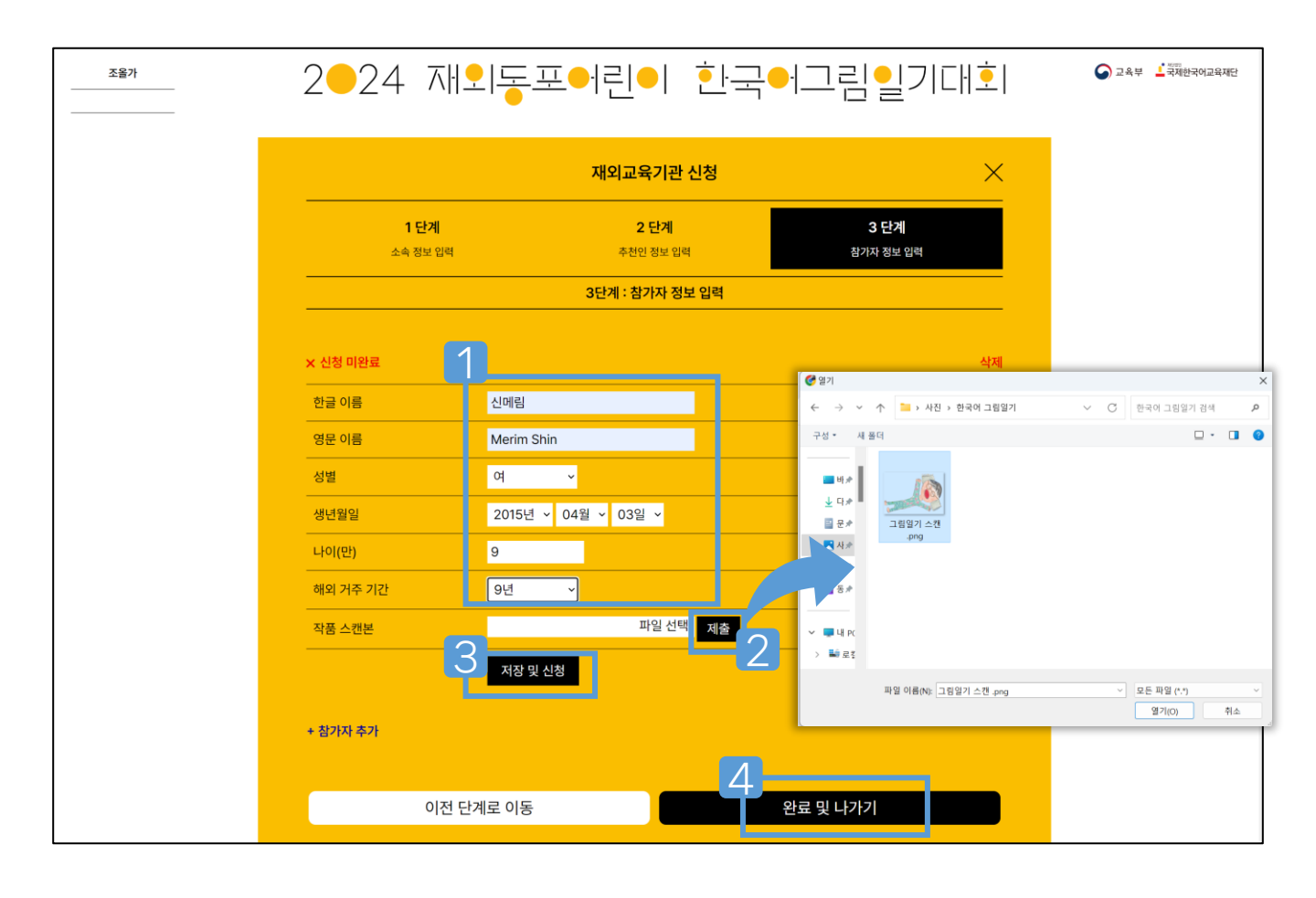

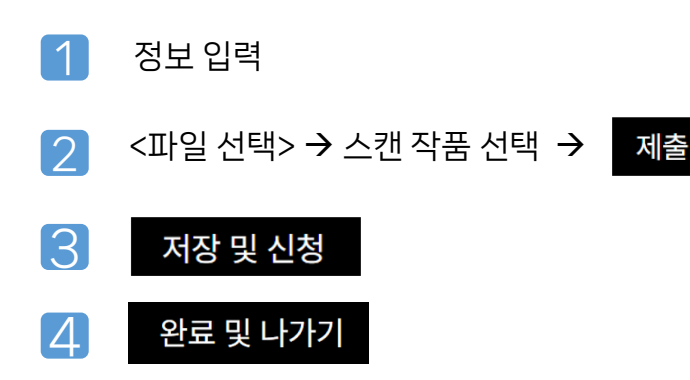

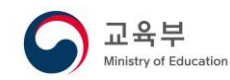

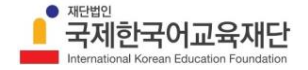

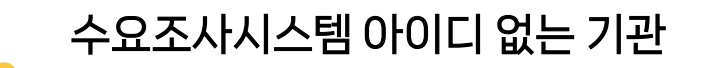

🕩 참가 신청\_3단계 : 참가자 추가

| 소속 정보 입력                 |                                       | 3단계 : 참가자 정보 입력     |                                   |
|--------------------------|---------------------------------------|---------------------|-----------------------------------|
|                          | 참가자 <b>1</b><br>신메림 🗸 신청 완료           |                     | 열기 + 삭제                           |
| 신메임 		 신정 완료<br>+ 참가자 추가 | 참가자 <b>2</b>                          |                     |                                   |
|                          | · · · · · · · · · · · · · · · · · · · |                     | 닫기 - 삭제                           |
|                          | 한글 이름                                 | 한그림                 |                                   |
|                          | 영문 이름                                 | Hanguelim           |                                   |
|                          | 성별                                    | 남 🗸                 |                                   |
|                          | 생년월일                                  | 2013년 ~ 11월 ~ 30일 ~ | * 만 12세 이하(2024년 12월 31일 기준) 참가가능 |
|                          | 나이(만)                                 | 11                  |                                   |
|                          | 해외 거주 기간                              | 8년 ~                |                                   |
|                          | 작품 스캔본                                | 파일 선택 제출            | ž                                 |
|                          |                                       | 저장및신청               | 임시 저장                             |
|                          | + 참가자 추가                              |                     |                                   |
|                          | 이저                                    | 다계로 이동              | 완료 및 나가기                          |

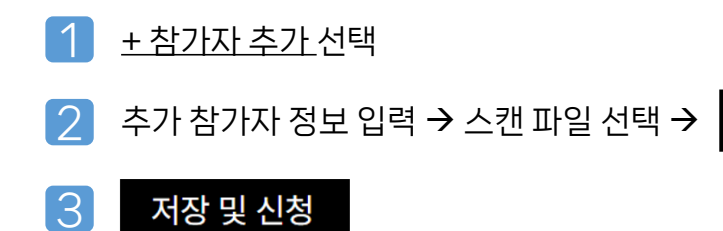

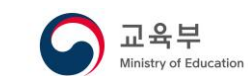

제출

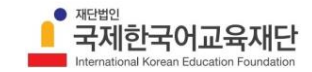

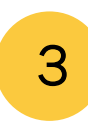

🕩 회원 가입 (예시: 서울초등학교)

| _ | 대회 안내 |                           | 고옥부                    |       |
|---|-------|---------------------------|------------------------|-------|
|   | 참가 신청 |                           |                        |       |
| 1 | 지나대히  |                           |                        |       |
| T | 로그인   |                           |                        |       |
|   |       |                           |                        |       |
|   |       |                           |                        |       |
|   |       |                           |                        |       |
|   |       |                           |                        |       |
|   |       |                           |                        |       |
|   |       |                           |                        |       |
|   |       |                           |                        |       |
|   |       |                           | 2024 재민도포어리아 한구어그리이기   | □ ↓ ↓ |
|   |       |                           |                        |       |
|   |       | 수요조사시스템 계정이 있는 재외교육기관인 경우 |                        |       |
|   |       | 수요조사시스템 ID로 로그인해 주세요.     |                        |       |
|   |       |                           | NC/1840 9800           |       |
|   |       | *                         | 개인정보처리방침안내 <u>내유모ㅋ</u> |       |
|   |       | ID                        | 회원가입 약관에 모두 동의합니다      | •     |
|   |       |                           |                        |       |
|   | _     | * *                       | 취소 최원 기업               |       |
|   |       | TROOTIOND                 |                        |       |
|   |       |                           |                        |       |
|   |       | 르그이                       |                        |       |
|   |       | 도그친                       |                        |       |
|   |       | 2                         |                        |       |
|   |       | 메인 화면 회원 가입               |                        |       |
|   |       |                           |                        |       |
|   |       |                           |                        |       |
|   |       |                           |                        |       |
|   |       |                           | _                      |       |

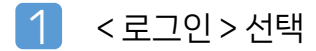

- 2 로그인 하단 < 회원 가입 > 선택
- 3 가입 약관에 대한 동의 체크 →

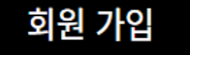

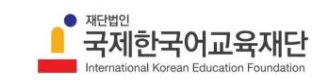

교육부

Ministry of Education

# 🕩 회원 정보 입력

| 사이트 이용정보 입력             |         |   |
|-------------------------|---------|---|
|                         |         |   |
| Secul Elementary School |         |   |
| 비밀번호                    | 비밀번호 확인 |   |
|                         | *       |   |
|                         |         |   |
| 개인정보 입력                 |         |   |
| 이름                      |         |   |
| 조을가                     |         | • |
| E-mail                  |         |   |
| cho@gmail.com           |         |   |
|                         |         |   |
| 기타 개인설정                 |         |   |
| 200302                  |         |   |
| NS5957. 086962 4) C     |         |   |

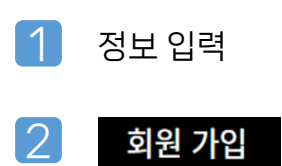

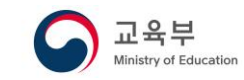

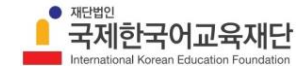

🕩 참가 신청

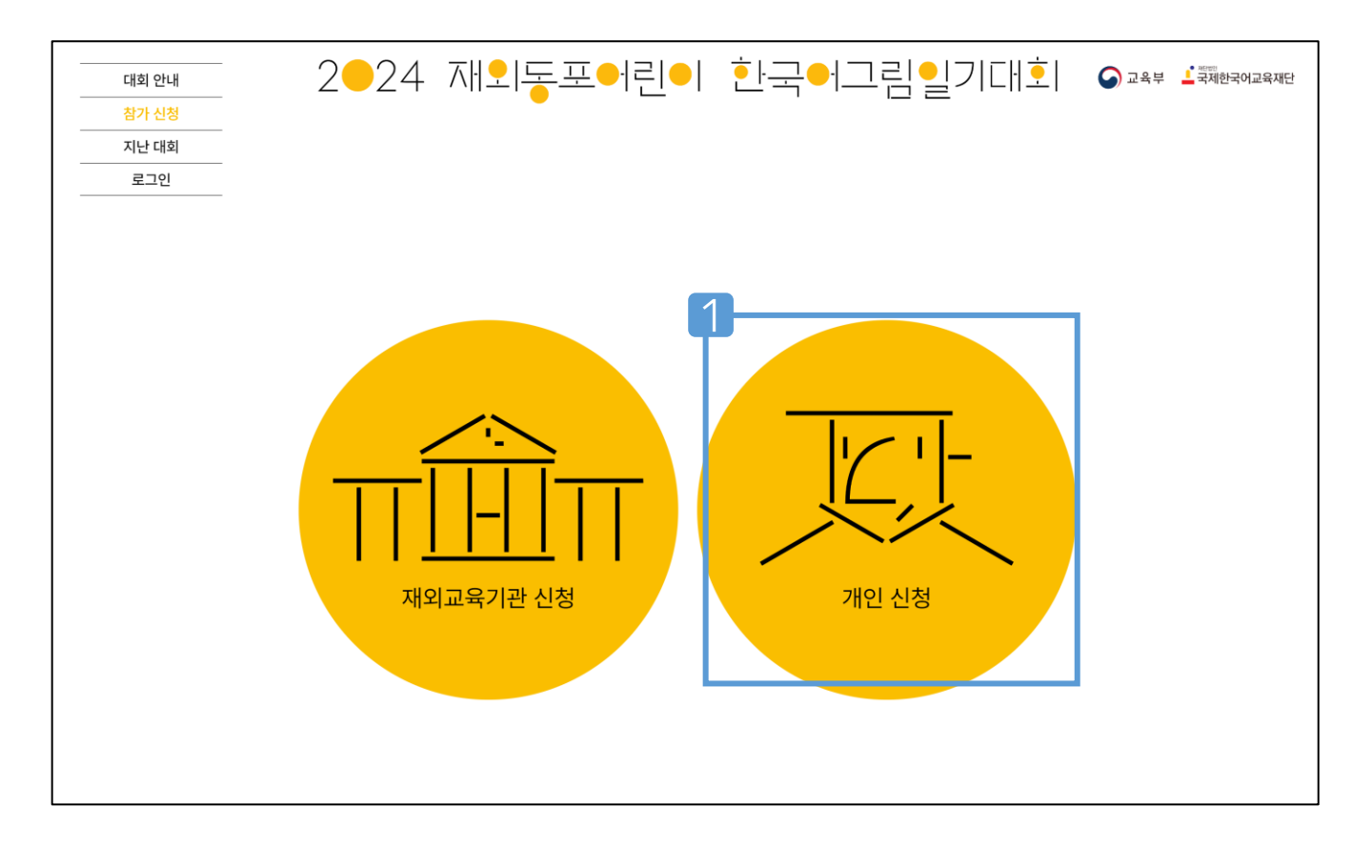

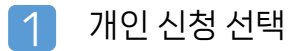

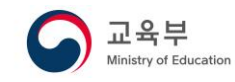

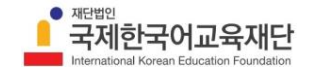

🕩 참가 신청\_1단계 : 소속 정보 입력

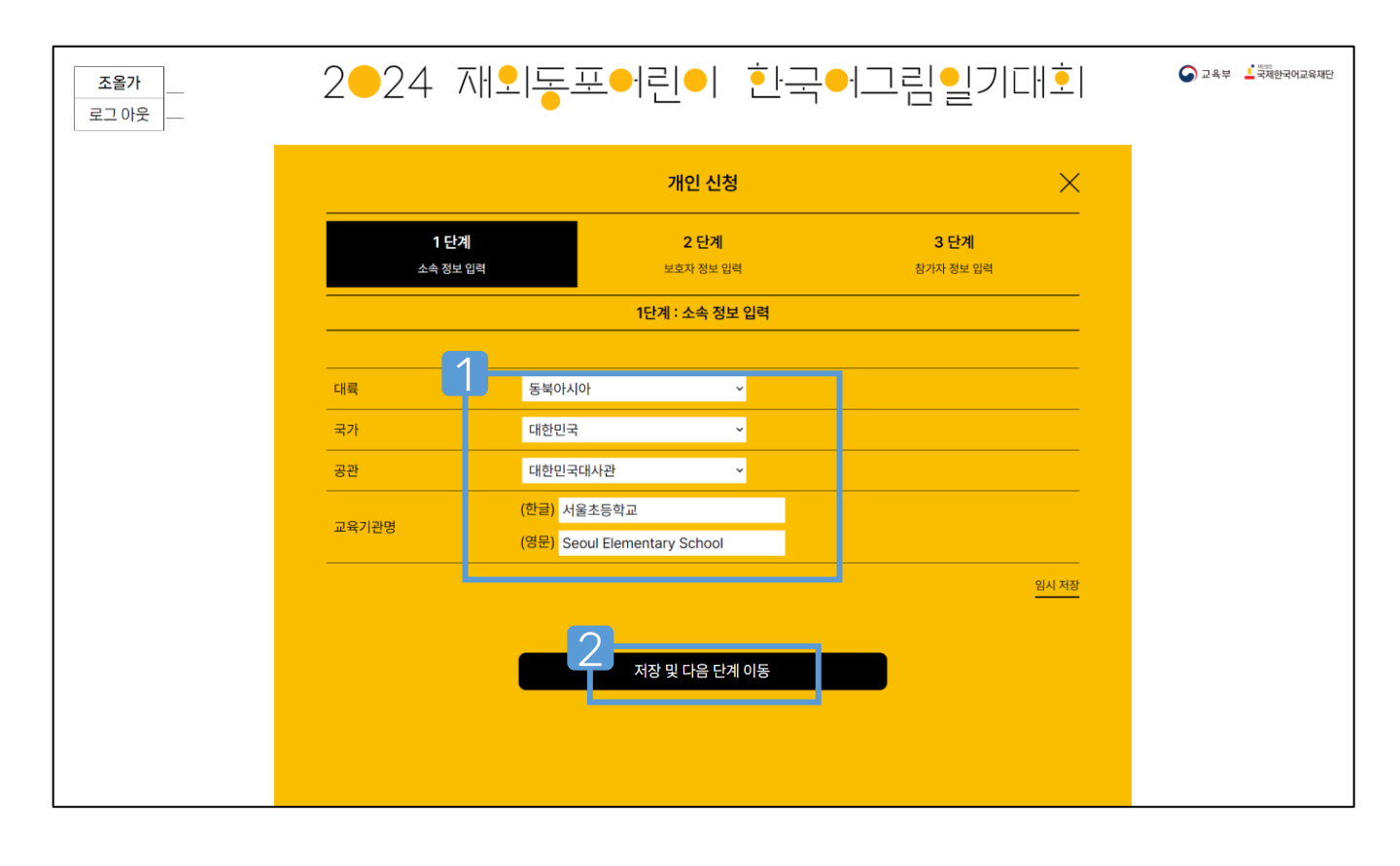

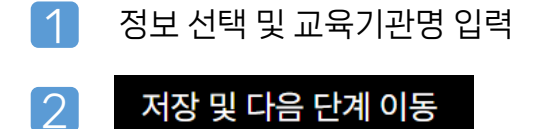

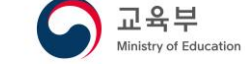

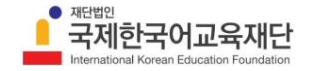

🕩 참가 신청\_2단계 : 보호자 정보 입력

| _ 조을가<br>- 로그아웃 | 2 <b>-</b> 24 ⊼‼        | 퇴돌프어린(            | ▶ 한국●                | │그림일기대∮                  | ○ 교육부 ▲국제한국어교육재단 |
|-----------------|-------------------------|-------------------|----------------------|--------------------------|------------------|
|                 |                         | 개단                | 년 신청                 | >                        | <                |
|                 | <b>1 단계</b><br>소속 정보 입력 | 2<br><u>ម</u> ន្  | <b>단계</b><br>• 정보 입력 | <b>3 단계</b><br>참가자 정보 입력 |                  |
|                 |                         | 2단계 : 보           | 호자 정보 입력             |                          |                  |
|                 | 1                       |                   |                      |                          |                  |
|                 | 보호자 이름                  | 조정석               |                      |                          |                  |
|                 | 보호자 연락처                 | +82) 10-1234-5678 |                      |                          |                  |
|                 | 보호자 이메일                 | chojs@gmail.com   |                      |                          |                  |
|                 | 보호자 주소                  | <u>Gongro</u> Gu  |                      |                          | _                |
|                 | <br>우편 번호               | 21012             |                      |                          | -                |
|                 | 참가자와 관계                 | 부                 |                      |                          |                  |
|                 |                         |                   |                      | 임시 저                     | ·<br>장           |
|                 |                         |                   |                      |                          |                  |
|                 | 이전                      | 단계로 이동            | 저장                   | ' 및 다음 단계 이동             |                  |
|                 |                         |                   | · · · · ·            |                          |                  |
|                 |                         |                   |                      |                          |                  |

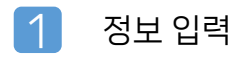

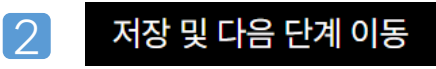

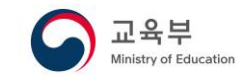

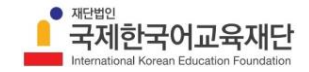

🕩 참가 신청\_3단계 : 참가자 정보 입력

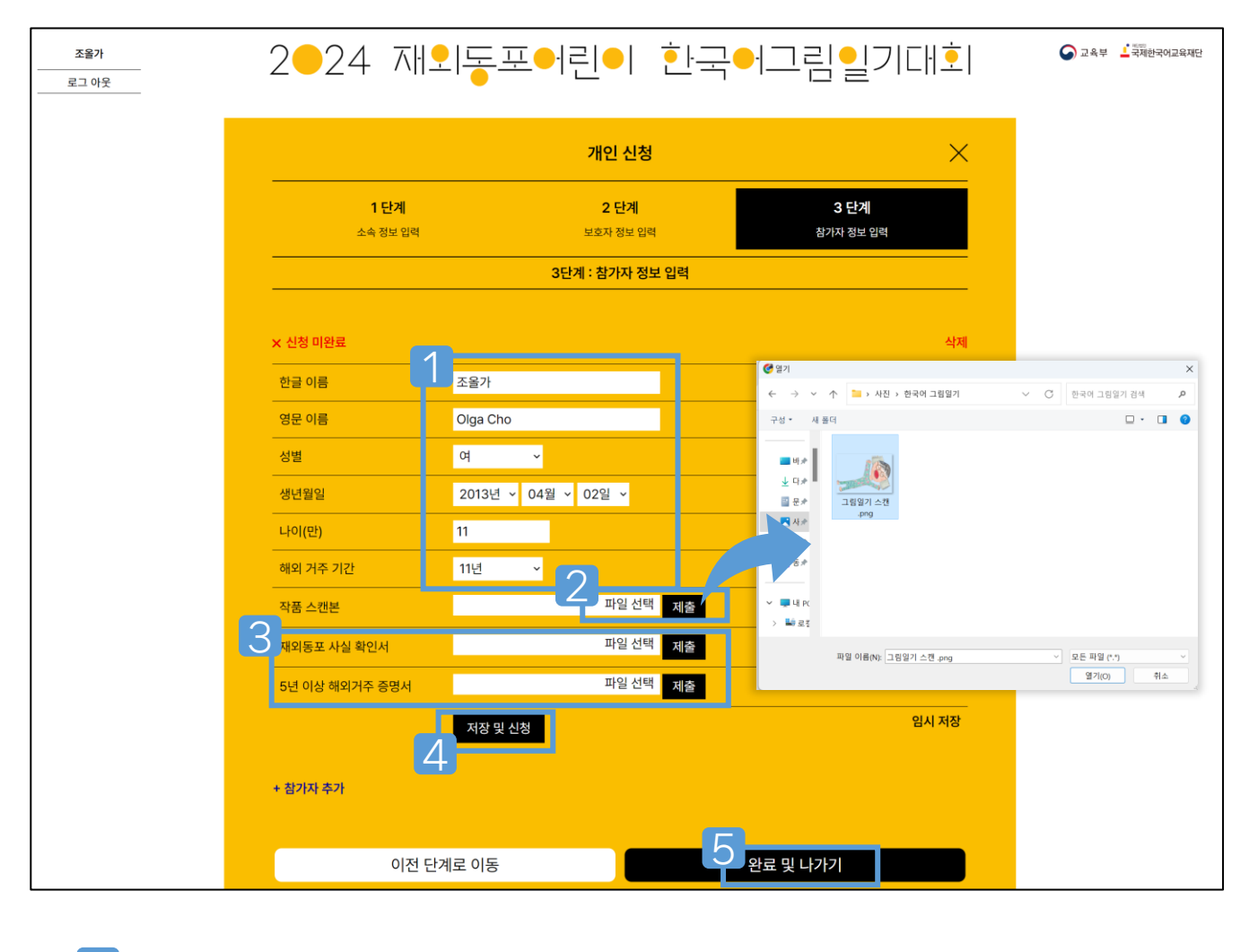

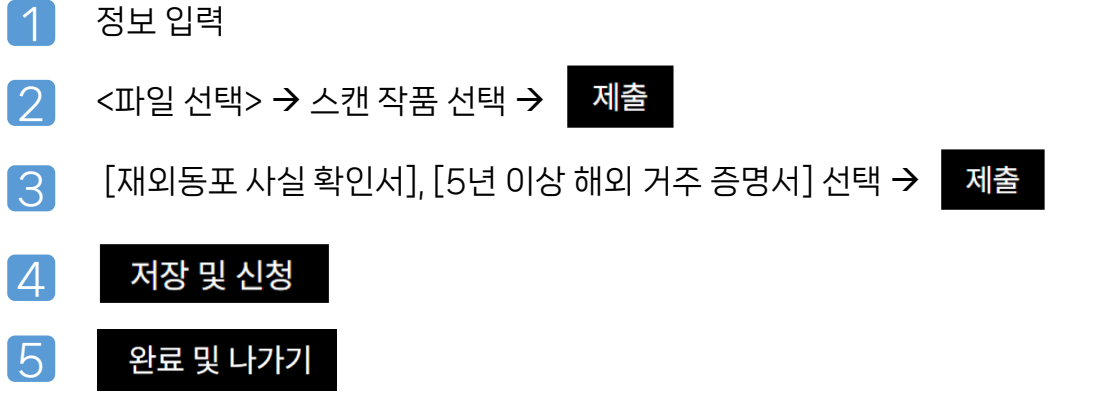

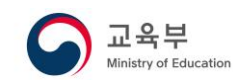

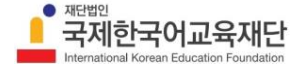

🕩 참가 신청\_3단계 : 참가자 추가

| 조율가<br>1단<br>소속 정택     | 2●24 ⊼비홋                              | 돌포어린●! 혼                              | <u>-</u>                          | ি 24≠ ≟ইমটনপ29ম⊡ |
|------------------------|---------------------------------------|---------------------------------------|-----------------------------------|------------------|
|                        | <b>신메림</b> ☑ 접수 완료                    | 개인 신청                                 | ×                                 |                  |
| <b>조율 신메림  ☑</b> 접수 완료 | <b>1 단계</b><br>소속 정보 입력<br>           | 2 단계<br>보호자 정보 입력<br>20년개 - 차가지 저너 이리 | 3 단계<br>참기자 정보 입력                 |                  |
| 1 + 참가자 추가             | 참기자 <b>1</b>                          | 3근세 · 혐기적 영포 합력                       | •                                 |                  |
|                        | 2 <u>本語가 ジ 신왕 役</u> 職<br><u> 計水 2</u> |                                       | 열기 + 삭제                           |                  |
|                        | × 신청 미완료                              | di sal                                | 닫기 - 삭제                           |                  |
|                        | 안날 이용<br>                             | 한그림<br>Hanguelim                      |                                   |                  |
|                        | 성별<br>                                | 남 ~                                   | • 딴 12세 이하(2024년 12월 31일 기종) 참가가능 |                  |
|                        | 나이(만)                                 |                                       |                                   |                  |
|                        | 해외 거주 기간<br><br>작품 스캔본                | 9년 <b>~</b><br>파일 선택 <b>자</b>         | a                                 |                  |
|                        | 재의동포 사실 확인서                           | 파일 선택 제                               |                                   |                  |
|                        | 5년 이상 해외가수 유명사                        | 저장 및 신청                               | 응 임시 저장                           |                  |
|                        | + 월기자 추가                              |                                       |                                   |                  |
|                        | 이전 단계                                 | z 0/5                                 | 완료 및 나가기                          |                  |

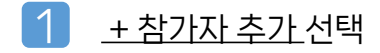

2 추가 참가자 정보 입력 → 스캔 작품 선택 → 제출

[재외동포 사실 확인서], [5년 이상 해외 거주 증명서] 선택 →

제출

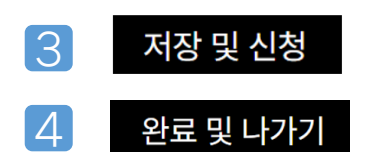

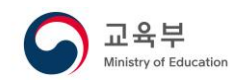

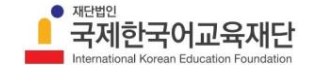